## İZÜ Bilimsel Araştırma Projeleri (BAP)

## ÜBYS Proje Başvuru Ekranının Açılması

Proje başvurunuzu yapılabilmek için açmanız gereken ÜBYS Proje Başvuru sayfasına aşağıdaki adımları takip ederek ulaşabilirsiniz.

**1.** Adım: UBYS (<u>https://ubys.izu.edu.tr/</u>)  $\rightarrow$  Kullanıcı Giriş Bilgilerinin Doldurulması  $\rightarrow$  Giriş Yap

|    | istanbul Zäim<br>Z() Universitesi    |   |  |
|----|--------------------------------------|---|--|
| K  | ullanıcı Adı<br>@izu.edu.tr          | L |  |
| Pa | arola                                | 0 |  |
|    | Giriş Yap                            |   |  |
|    | Giriş yapamıyor musunuz ?<br>O 🗗 📉 🔡 |   |  |

**2.** Adım: Giriş Yap (1. Adım)  $\rightarrow$  Öğretim Elemanları  $\rightarrow$  Sisteme Gir

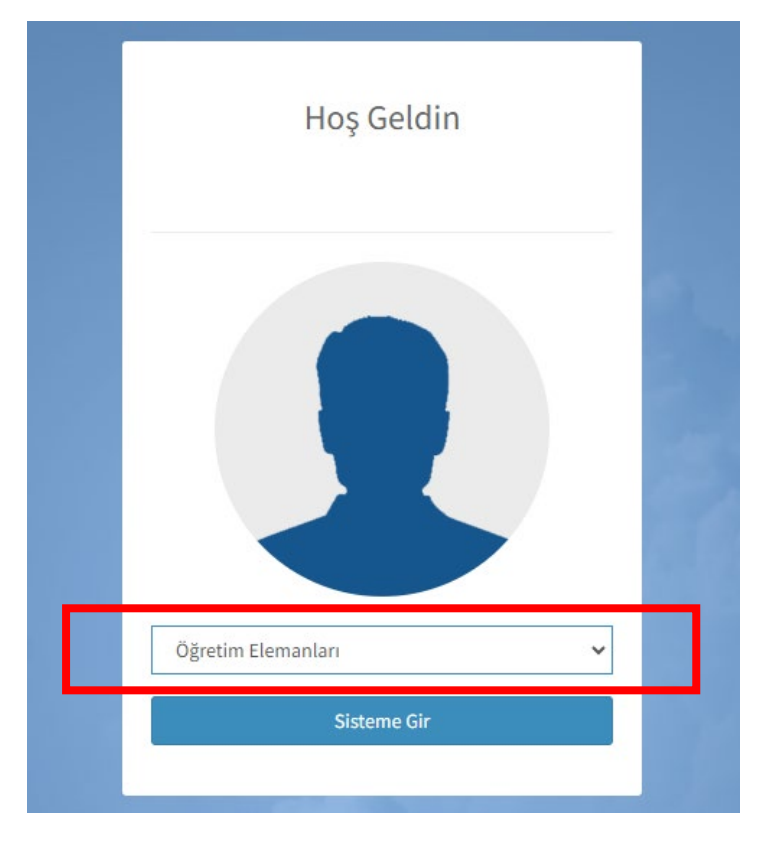

3. Adım: Sisteme Gir (2. Adım) → Menü (3 Yatay Çizgi)

| •                         |     | Kişisel Kısayollar     |                     |                        |
|---------------------------|-----|------------------------|---------------------|------------------------|
| Öğretim Elemanları        | × * | KİŞİSEL PERSONEL İŞL   | ELEKTRONİK BELGE GE | Z                      |
| Kişisel                   |     |                        |                     |                        |
| Mesajlar                  | 0   | Elektronik Belge Gezg  | gini (Widget)       |                        |
| Anketler                  | 0   | Tümü                   | ~                   | 'Belge No' veya 'İçeri |
| Hsp.Ayar                  |     |                        |                     |                        |
| Kullanıcı Portal Ayarları |     |                        |                     |                        |
| Hızlı Linkler             |     |                        |                     |                        |
| C Telefon Rehberi         |     |                        |                     |                        |
| 😵 Web Sayfası             |     |                        |                     |                        |
| ÜBYS Destek               |     | 1-0/0                  |                     |                        |
| Kurumsal Değerlendirme    |     | Dersonal Pilgilori (Wi | daot)               |                        |
| Sorrelar                  |     | Personei Bilgileri (Wi | uger)               |                        |
|                           |     | Memur Bilgileri İzir   | n-Ranor Bilgleri    |                        |

**4.** Adım: Menü (3. Adım) → BAP İŞLEMLERİ → - Proje İşlemlerim

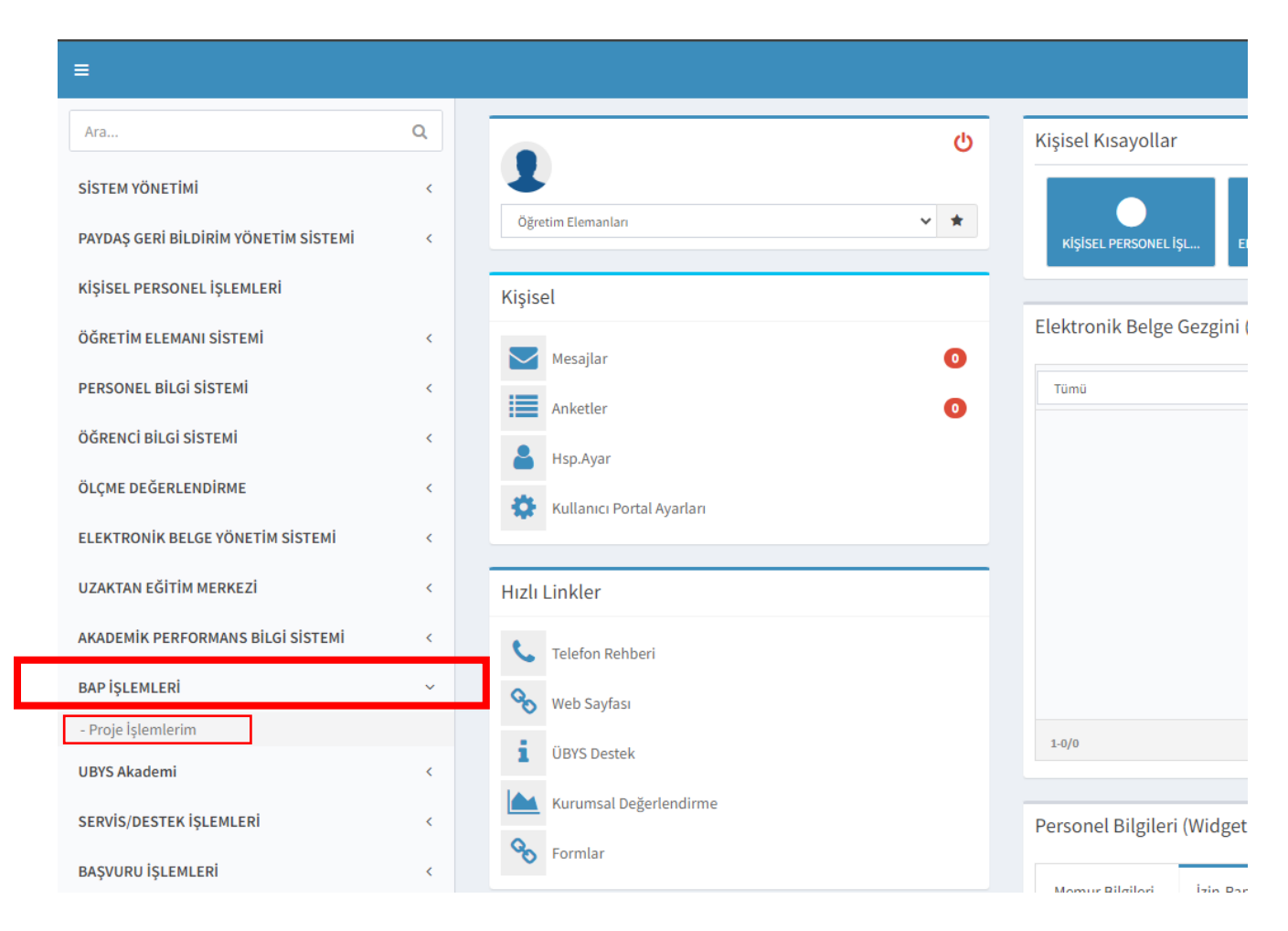

5. Adım: "Proje İşlemlerim" (4. Adım) sekmesinden sonra açılan sayfada karşınıza görseldeki gibi bir pencere açılacaktır. Sistem üzerinden proje başvurunuzu yapmak için faydalanacağınız materyallere buradan ulaşabilir ya da kapatıp doğrudan proje başvuru ekranına devam edebilirsiniz. → Kapat

| =          |                     |                                                   |
|------------|---------------------|---------------------------------------------------|
| ¢8         |                     | Bilimsel Araştırma Projeleri Yardım Dökümanları × |
| *          | DEVAM EDEN PROJELER | Bilimsel Araştırma Projeleri Yardım Dökümanı      |
| <b>Get</b> | Proje No Proje Adı  | Bilimsel Araştırma Projeleri Yardım Videosu       |
|            |                     | Proje Başvurusu Yardım Videosu                    |
|            |                     |                                                   |
|            |                     | Kapat                                             |
|            |                     |                                                   |
|            |                     |                                                   |
|            |                     |                                                   |
|            |                     |                                                   |
|            |                     |                                                   |

6. Adım: Proje İşlemlerim (4. Adım) → + Yeni Proje

| ≡ +    | Yeni Proje          |           |                    |  |  |
|--------|---------------------|-----------|--------------------|--|--|
| o\$    |                     |           |                    |  |  |
| ۰.     | DEVAM EDEN PROJELER |           |                    |  |  |
| 20     | Proje No            | Proje Adı | Proje Karar Durumu |  |  |
|        |                     | 15 🔻      |                    |  |  |
| ළ<br>අ |                     |           |                    |  |  |
| -      |                     |           |                    |  |  |
| •      |                     |           |                    |  |  |
| L      |                     |           |                    |  |  |
|        |                     |           |                    |  |  |

7. Adım: + Yeni Proje (6. Adım) → Okudum ve Kabul Ediyorum

| Ξ      |                     |           |                                                                                                    |                          |
|--------|---------------------|-----------|----------------------------------------------------------------------------------------------------|--------------------------|
| 00     |                     |           |                                                                                                    | ×                        |
| •      | DEVAM EDEN PROJELER |           | Proje Yürütücüsü olarak, projenin ilgili Yönerge ve Sözleşme hükümlerinde öngörülen amaç, kapsam, süre ve diğer hususlara uygun olarak |                          |
| ¢۲     | Proje No            | Proje Adı | yürütülmesi ve sonuçlandırılmasından sorumlu olduğumu taahhüt ederim.                                                                  |                          |
| <<br>2 |                     | 5 🔻       | iptai                                                                                                    | Okudum ve Kabul Ediyorum |
|        |                     |           |                                                                                                    |                          |

\*Belirtilen süreç ÜBYS "Yeni Proje" oluşturma aşamasına kadardır. Yeni proje sayfasına ulaştığınızda dilerseniz 5. Adım'da açılan penceredeki bağlantılar aracılığı ile **Bilimsel Araştırma Projeleri Yardım Dokümanları**na ulaşabilirsiniz.

\*Mevzuat (Tüm başvuru şartları BAP Yönergesi esas alınarak belirlenmektedir.)

İZÜ Bilimsel Araştırma Projeleri Yönergesi